# **Citrix starten**

Publiziert f1.workplaceengineering.services@fhnw.ch allgemeine Anleitung Benutzerdokumentation

Citrix starten auf einem FHNW oder Privaten Gerät inkl. Favoriten

# **Citrix starten**

Wie sie Citrix installieren, erklärt Ihnen dieser Helpartikel

## Ausserhalb der FHNW:

Über die **Workspace APP** = VPN Verbindung notwendig. Über jeden **Webbrowser** <u>https://vdeskextern.fhnw.ch</u> = Kein VPN.

# Helpartikel VPN

Die Citrix Workspace APP finden Sie unter Start/Programme Sie finden diese auch in der Taskleiste, falls eingeblendet.

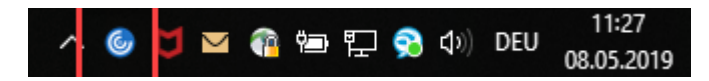

Wenn Sie die Citrix Workspace APP das erstemal starten, nach Anmeldung mit E-Mailadresse und Passwort, sehen Sie ihren Home Desktop, wo natürlich noch keine Apps oder Desktops vorhanden sind.

# Wir empfehlen mit dem FHNW Virtual Destkop zu arbeiten.

### Wechseln Sie auf das Icon Desktops oder auf Apps.

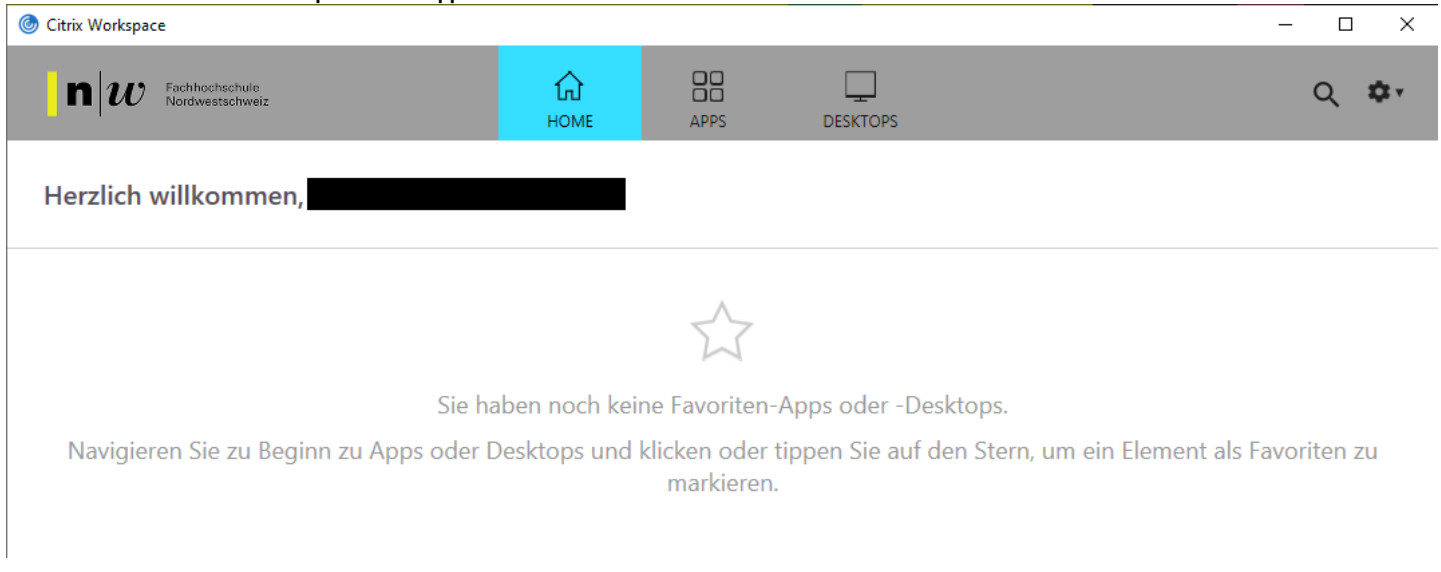

#### Hier sehen Sie ihren Desktop

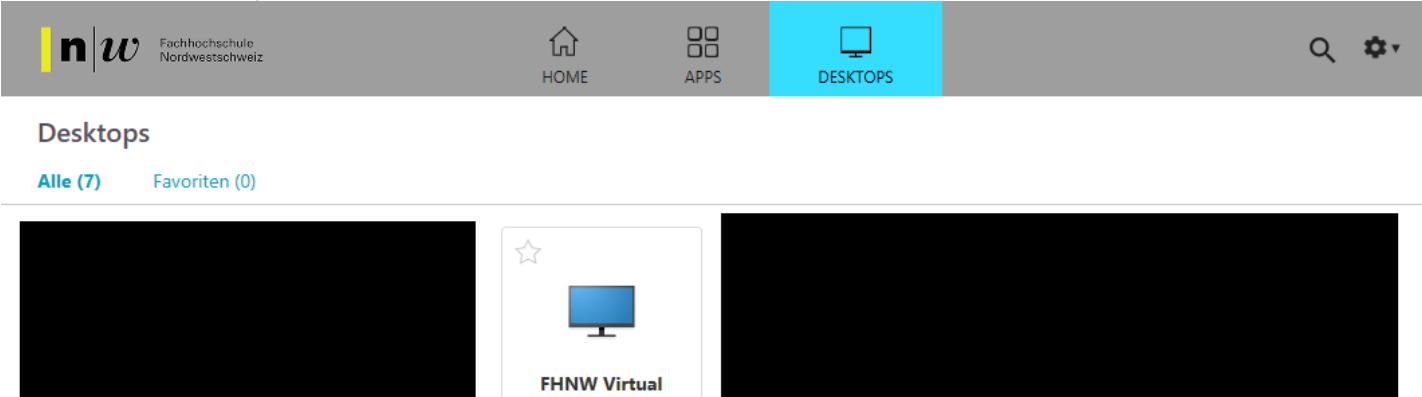

Desktop

|  | Hier sehen | Sie alle | FHNW | Apps. |
|--|------------|----------|------|-------|
|--|------------|----------|------|-------|

| itrix Workspace                 |                         |                                    |                                        |                                                   | - 0                                             |
|---------------------------------|-------------------------|------------------------------------|----------------------------------------|---------------------------------------------------|-------------------------------------------------|
| n w Fachhochsch<br>Nordwestsch  | ule<br>weiz             | <b>С</b><br>номе                   | APPS DESKTOPS                          |                                                   | Q #                                             |
| pps<br>le (60) Favoriter        | (0) Kategorien 🔻        |                                    |                                        |                                                   |                                                 |
|                                 |                         |                                    | ☆                                      |                                                   |                                                 |
| Access 365<br>Citrix-Office 365 | Acrobat Reader DC       | Azure Portal<br>Citrix-Admin Tools | Classa<br>Citrix-Business Applications | Evento Produktion<br>Citrix-Business Applications | EventoShortcuts<br>Citrix-Business Applications |
| $\sim$                          | $\sim$                  | $\sim$                             | $\sim$                                 | $\sim$                                            | $\sim$                                          |
| ∆<br>x                          |                         | ☆<br>I                             | ☆<br><i>i</i> 8                        | ☆<br>n  <i>w</i>                                  | ☆<br>Help                                       |
| Excel 365<br>Citrix-Office 365  | File Explorer<br>Citrix | <b>Firefox</b><br>Citrix           | flixo pro 81<br>Citrix                 | Help FHNW<br>Citrix-FHNW Sites                    | Help OpenLab<br>Citrix                          |
|                                 |                         |                                    |                                        |                                                   |                                                 |

So können Sie ihre eigenen Home (Favoriten) anlegen. Klicken Sie auf den Stern.

Home Apps erscheinen auch im Startmenu eines Windows PCs unter Citrix und können dort gestartet werden. Citrix Workspace  $\mathbf{n}|w|$ Fachhochschule Nordwestschweiz ស HOME APPS DESKTOPS Herzlich willkommen, Favoriten FHNW Virtual **Evento Produktion** SAP Logon Citrix-Business Applications Desktop Citrix-Business Applications

Unter Kategorien werden zusammengehörende Apps aufgelistet.

| Citrix Workspace                                                     |                                                            |                                                                        |                                                                                                | – 🗆 X                      |
|----------------------------------------------------------------------|------------------------------------------------------------|------------------------------------------------------------------------|------------------------------------------------------------------------------------------------|----------------------------|
| n w Fachhochechule<br>Nordwestschweiz                                | СС<br>НОМЕ                                                 | APPS                                                                   | DESKTOPS                                                                                       | Q 🗘                        |
| Apps Alle (80) Favoriten (11)                                        | ategorien 🔻                                                |                                                                        |                                                                                                |                            |
| Test Server 2019 (2)     vDesk-Evento-GPU (7)     vDesk-Software (7) | Desk (5)<br>Desk-FHNW Sites (5)<br>Desk-Test Crealogix (5) | vDesk-Admin Tools (1)<br>vDesk-Office 2010 (1)<br>vDesk-TestAdmin (19) | <ul> <li>vDesk-Business App</li> <li>vDesk-Office 2016 (</li> <li>vDesk-Testumgebur</li> </ul> | kic (9) X<br>9)<br>ng (10) |
| Crealogix Evento                                                     | ogix Evento                                                | Excel 2016 Cre                                                         | ealogix File                                                                                   | gix Word Evento Produktion |

Auf ihrem Persönlichen Gerät, nur Windows, wird unter Start Alle Apps ein neuer Ordner erstellt mit Citrix. Hier sind alle Apps aufgeführt.

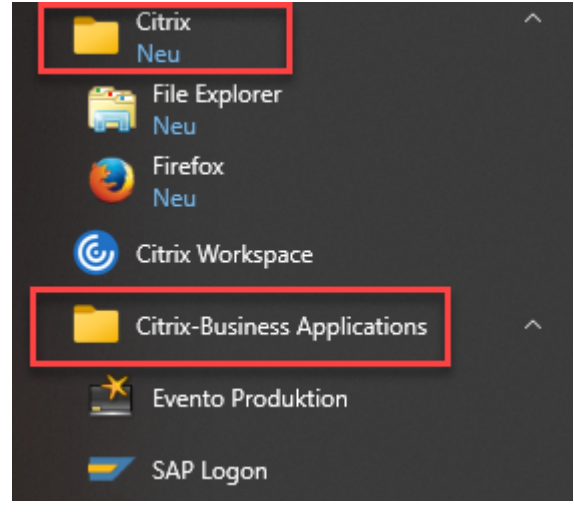

## **Outlook**, Firefox

Wenn Sie <u>Outlook</u> das erste mal öffnen, müssen Sie ihr Konto einrichten. Die Angaben werden vom Exchange Server übernommen. Weiter Postfächer müssen **manuell** hinzugefügt werden, ebenso die **Signatur**.

Wer mit **Firefox** arbeiten möchte kann seine Favoriten von seinem Desktop PC **Exportieren** und auf Citrix wieder importieren. Eine Synchronisation findet aber **nicht** automatisch statt.

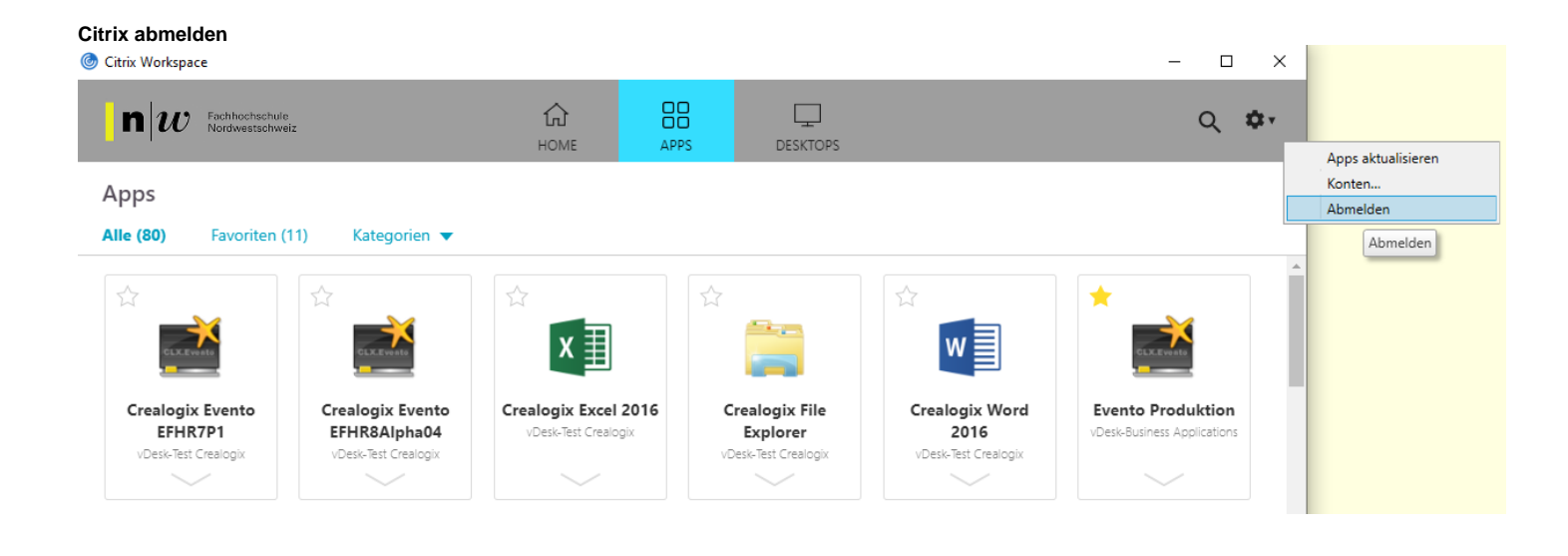

publiziert: 17. August 2015 11:42 Service: S0028 - Virtual Workplace